# Software Operational Manual for Hybrid Servo Drive HBS57/86(H)

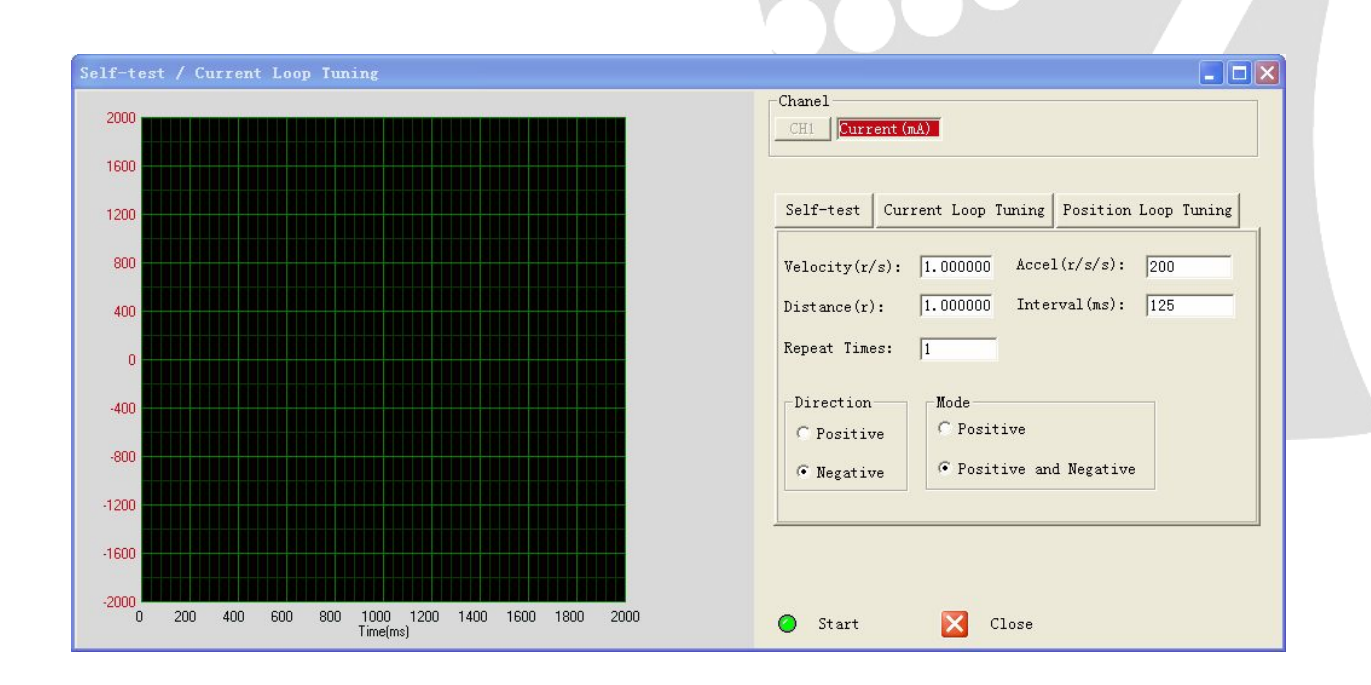

www.leadshine.com

SM-HBS-R20120216

Leadshine reserves the right to make changes without further notice to any products herein to improve reliability, function or design. Leadshine does not assume any liability arising out of the application or use of any product or circuit described herein; neither does it convey any license under its patent rights of others.

Leadshine's general policy does not recommend the use of its products in life support or aircraft applications wherein a failure or malfunction of the product may directly threaten life or injury. According to Leadshine's terms and conditions of sales, the user of Leadshine's products in life support or aircraft applications assumes all risks of such use and indemnifies Leadshine against all damages.

#### ©2012 by Leadshine Technology, All Rights Reserved

#### **Change Log**

| Revision Date | Changes         | Version          |
|---------------|-----------------|------------------|
| 2012-02-16    | Original Create | SM-HBS-R20120216 |

# **Table of Contents**

| Table of Contents                      | iii |
|----------------------------------------|-----|
| Introduction                           |     |
| Workspace                              |     |
| Menus and Toolbar                      |     |
| Using the Software                     |     |
| Connecting Drive                       |     |
| Parameters Operation                   |     |
| Read RAM                               |     |
| Open File                              | 7   |
| Save File                              | 7   |
| Download                               | 7   |
| Inputs/Outputs Window                  | 7   |
| Motor Setting Window                   |     |
| Self-test / Current Loop Tuning Window |     |
| Self-test Tab                          |     |
| Current Loop Tuning Window             |     |
| Current Loop Tuning Window             | 11  |
| Check Errors                           |     |
| Configuring the Drive                  |     |
| Set Inputs/Outputs                     |     |
| Set Motor Parameters                   |     |
| Current Loop Tuning                    |     |
| Position Loop Tuning                   |     |
| Contact Us                             |     |

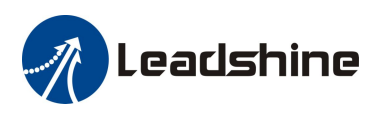

## Introduction

The ProTuner is a software tool designed to configure and tune the Leadshine HBS series hybrid series drives include HBS57, HBS86 and HBS86H. The user can configure the drive's output current, micro step, command type, tune the current loop and adjust the position loop parameters in this software.

## Workspace

| 👩 ProTuner for Hybrid Servo Drive - HBS57/HBS86/HBS86H                                                                                                    |                      |
|----------------------------------------------------------------------------------------------------|----------------------|
| System Drive Tool                                                                                                    | Menu                 |
| ka 🖸 🔽 🗛 📮                                                                                                    | Toolbar              |
| Input s/Output s   Active Edge Pulse Mode Fault Output Direction      • Rising    • PUL/DIR    • Active Low    • Positive      • Falling    • CW/CCW    • Active High    • Negative | Properties<br>Window |
|                                                                                                    |                      |

### **Menus and Toolbar**

Menus and toolbars are at the top of the workspace. You can click menu bar to view pull-down menu. The toolbar below offers the most frequency used commands.

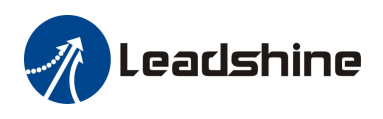

| Menu      | Pull Down                | Toolbar               | Function                                                                                                    |
|-----------|--------------------------|-----------------------|----------------------------------------------------------------------------------------------------|
|           | Connect to Drive         | Se .                  | Open the serial port and connect to drive                                                                                                |
| System -> | Parameters               | P                     | Download / upload data between the ProTuner and the drive. Or you can also save parameters to a file and restore parameters from a file. |
|           | Inputs / Outputs         | -                     | Set the command type, active level of the I/O signal.                                                                                    |
| Drive ->  | Motor Setting            | -                     | Set micro step resolution, position following limit and encoder resolution.                                                              |
|           | Current Loop / Self-test |                       | Tune the current loop, adjust the position loop parameter and perform self-test.                                                         |
| Tool->    | Error                    | $\underline{\Lambda}$ | Check drive error                                                                                                    |
|           |                          |                       | Save to drive                                                                                                    |

# **Using the Software**

## **Connecting Drive**

| Connect to Dri       | ive   |   | Connect to Driv      | e     |          |
|----------------------|-------|---|----------------------|-------|----------|
| Setting<br>Com Port: | COM1  | • | Setting<br>Com Port: | COM1  | <b>_</b> |
| Baud Rate:           | 38400 |   | Baud Rate:           | 38400 | <b>_</b> |
| Device Address       | s: 0  | ~ | Device Address:      | 0     | ~        |
| Open                 |       |   | lose                 |       |          |

**Connect to Drive** window appears every time you open ProTuner. You can also open it by clicking **System->Connect To Drive** when the software is open. Select the serial port number and click on the **Open** button. The software will try to connect to the drive and read the settings. It may take several minutes. Please wait.

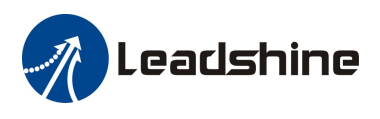

Before connecting the drive, please make sure:

1) The RS232 cable .has been connected between the drive and PC serial port.

2) Power has been applied to the drive and the green LED is turned on.

The motor is no need to connect to the drive if you just want to change the parameters but not tuning.

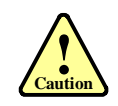

Do not connect or disconnect serial cable when drive is powered on. The drive's communication circuit may be damaged.

### **Parameters Operation**

Click System->Parameters to open the parameter operation window. You can deal with the drive parameters in this window as follows:

- 1) Read RAM: Read parameters from the drive's RAM (Random-access memory);
- 2) Write RAM: Write parameters to the drive's RAM(Random-access memory);
- 3) **Open File**: Open a configuration file and restore parameters to ProTuner;
- 4) Save File: Save the parameters to a configuration file;
- 5) **Download**: Download parameters to the drive's nonvolatile memory;
- 6) **Reset**: Restore factory settings of the drive.

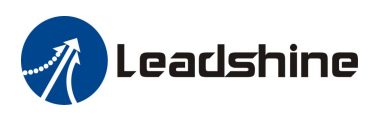

| Parameter | Range | Value | I         |
|-----------|-------|-------|-----------|
|           |       |       | Read RAM  |
|           |       |       | Write RAM |
|           |       |       | Open File |
|           |       |       | Save File |
|           |       |       | Download  |
|           |       |       | Reset     |
|           |       |       |           |
|           |       |       |           |
|           |       |       |           |

### **Read RAM**

When you change the parameter, the ProTuner store it to the drive's RAM (Random-access memory). If you wan to check it, click **Read RAM** button and all the parameters will be shown in this window. Double click the value of the parameter, you can change the parameter. Click the other place to confirm the input.

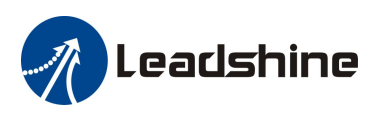

×

#### Parameters

| Parameter                | Range     | Value |             |
|--------------------------|-----------|-------|-------------|
| Current Loop Kp          | 1-65535   | 649   | Pood Rám    |
| Current Loop Ki          | 1-65535   | 346   | Neau Nam    |
| Micro Step Resolution    | 200-65535 | 2000  | Write Róm   |
| Encoder Resolution       | 200-10000 | 4000  | wille has   |
| Position Following Limit | 0-65535   | 1000  | • Open File |
| Position Loop Kp         | 0-32767   | 2000  |             |
| Position Loop Ki         | 0-32767   | 500   | Save File   |
| Position Loop Kd         | 0-32767   | 200   |             |
| Position Loop Kvff       | 0-32767   | 30    | Download    |
| Holding Current (%)      | 0-100     | 40    |             |
| Open-loop Current (%)    | 0-100     | 50    | Reset       |
| Close-loop Current (%)   | 0-100     | 100   |             |
| Anti-interference Time   | 0-1000    | 1000  |             |
| Command Type             | 0-15      | 4     |             |
| Pulse Width              | 0-1       | 0     | -           |

| Item                                   | Description                                                                                                    | Range     |
|----------------------------------------|----------------------------------------------------------------------------------------------------|-----------|
| Current Loop Kp<br>(Proportional Gain) | Increase Kp to make current rise fast. Proportional Gain determines the response of the drive to current setting command. Low Proportional Gain provides a stable system (doesn't oscillate), has low stiffness, and large current error, causing poor performances in tracking current setting command in each step. Too large Proportional Gain values will cause oscillations and unstable systems. | 1 – 65535 |
| Current Loop Ki<br>(Integral Gain)     | Adjust Ki to reduce the steady error. Integral Gain helps the drive to<br>overcome static current errors. A low or zero value for the Integral Gain<br>may have current errors at rest. Increasing the Integral Gain can reduce<br>the error. If the Integral Gain is too large, the systems may "hunt"<br>(oscillate) about the desired position.                                                     | 1 – 65535 |
| Micro Step<br>Resolution               | Drive's Micro Step setting for the motor.                                                                                                    | 200-65535 |
| <b>Encoder Resolution</b>              | The encoder lines or resolution. 4 $\times$ of the actual resolution                                                                                                    | 200-10000 |

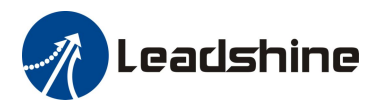

| Position Following<br>Limit               | The limit of the difference between commanded position and the actual measured position. When position following error exceeds the Position Following Error Limit in the drive, the following error protection will be activated.                                                                                                    | 0-65535   |
|-------------------------------------------|----------------------------------------------------------------------------------------------------|-----------|
| Position Loop Kp<br>(Proportional Gain)   | <b>Position Proportional Gain</b> . Proportional Gain determines the response of the system to position errors. Low Proportional Gain provides a stable system (doesn't oscillate), has low stiffness, and large position errors under load. Too large Proportional Gain values will cause oscillations and unstable systems.                                                                                                    | 0 - 32767 |
| Position Loop Ki<br>(Integral Gain)       | <b>Integral Gain</b> . Integral Gain helps the control system overcome static<br>position errors caused by friction or loading. The integrator increases<br>the output value as a function of the position error summation over<br>time. A low or zero value for the Integral Gain may have position<br>errors at rest (that depend on the static or frictional loads and the<br>Proportional Gain). Increasing the Integral Gain can reduce these<br>errors. If the Integral Gain is too large, the systems may "hunt"<br>(oscillate at low frequency) about the desired position. | 0 - 32767 |
| Position Loop Kd<br>(Derivative Gain)     | <b>Position Derivative Gain</b> . Derivative Gain provides damping by adjusting the output value as a function of the rate of change of error. A low value provides very little damping, which may cause overshoot after a step change in position. Large values have slower step response but may allow higher Proportional Gain to be used without oscillation.                                                                                                    | 0 - 32767 |
| Position Loop Kvff<br>(Feed-forward Gain) | Feed-forward gain. It speeds up the system response.                                                                                                    | 0 - 32767 |
| Holding Current                           | Current when there is no pulse applied to the drive.                                                                                                    | 0%-100%   |
| Open-loop Current                         | Current when the drive goes into open loop control.                                                                                                    | 0%-100%   |
| Close-loop Current                        | Current when the drive goes into close loop control.                                                                                                    | 0%-100%   |
| Anti-interference<br>Time                 | Ignore it.                                                                                                    | 0-1000 ms |
| Command Type                              | Ignore it.                                                                                                    | -         |
| Pulse Width                               | Ignore it.                                                                                                    | -         |

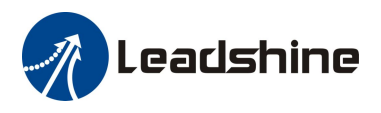

#### **Open File**

If you want to load the configuration data from a file in the PC, click **Open File** button in the **Parameters** Window. The parameters in the software's workspace will be updated.

#### **Save File**

Click Save File button to save the data of current workspace to a file. This file can be used for the other drive...

#### Download

Click **Download button** to download the changes to the drive's nonvolatile memory..

### **Inputs/Outputs Window**

Click **Drive->Inputs/Outputs** to open the I/O configuration window. The user can set the Pulse Active Edge, Pulse Mode, active level of fault output and motor direction.

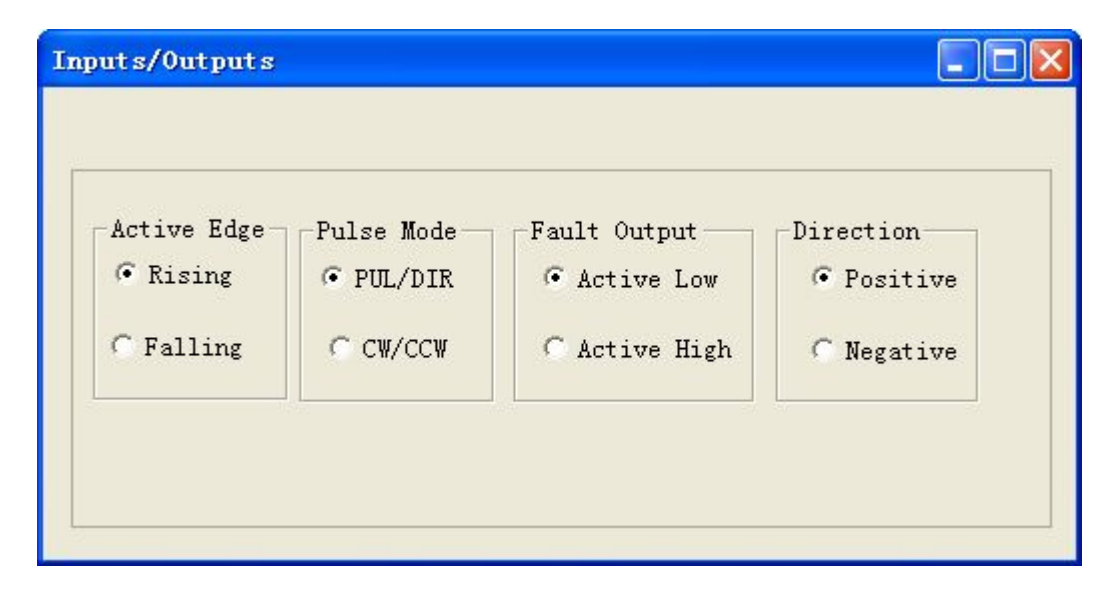

| Item         | Item Description                                                                                                    |                            |
|--------------|----------------------------------------------------------------------------------------------------|----------------------------|
| Active Edge  | Pulse active edge. The motor shaft moves one micro step every active edge.                                                                                                    | Rising<br>/Following       |
| Pulse Mode   | Pulse mode of control signal. Select PUL/DIR or CW/CCW according to command type of motion controller. PUL/DIR means pulse and direction mode; CW/CCW means double pulses mode. | PUL/DIR<br>CW/CCW          |
| Fault Output | Set active impedance for the fault output signal. Active High<br>means high output impedance for drive error and Active Low<br>means low output impedance for driver error.     | Active Low<br>/Active High |

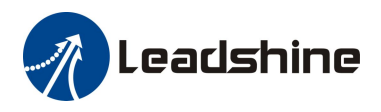

Direction

Change the motor direction. It is only active in PUL/DIR command mode. Please note that the actual direction is also related to the motor coil connection.

Positive /Negative

### **Motor Setting Window**

Click Drive->Motor Setting to open this window. You can set the micro step resolution, position following error limit and encoder resolution in this window.

| Lotor Setting          |      |
|------------------------|------|
|                        |      |
| Micro Step Resolution: | 2000 |
| Position Error Limit:  | 1000 |
| Encoder Resolution:    | 4000 |
| OK                     |      |
| OK                     |      |

| Item                  | Description                                                                                                    | Range     |
|-----------------------|----------------------------------------------------------------------------------------------------|-----------|
| Micro Step Resolution | Drive's Micro Step setting for the motor.                                                                                                    | 200-65535 |
| Position Error Limit  | The limit of the difference between commanded position and<br>the actual measured position. When position following error<br>exceeds the Position Following Error Limit in the drive, the<br>following error protection will be activated. | 0-65535   |
| Encoder Resolution    | The encoder lines or resolution. 4 $\times$ of the actual resolution. For example, if the encoder resolution is 1000, it is 4000.                                                                                                    | 200-10000 |

### Self-test / Current Loop Tuning Window

Click **Drive->Self-test** / **Current Loop Tuning** to open this window. You can adjust the current loop Kp (proportional gain) and Ki (integral gain) in this window.. The user can also perform the self-test and adjust the position loop control parameters.

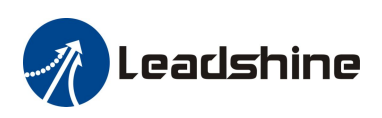

| Self-test / Current Loop Tuning                                      |                                                    |
|----------------------------------------------------------------------|----------------------------------------------------|
| 2000                                                                 | Chanel<br>CHI Current (m&)                         |
|                                                                      |                                                    |
| 1200                                                                 | Self-test Current Loop Tuning Position Loop Tuning |
|                                                                      | Velocity(r/s): 1.000000 Accel(r/s/s): 200          |
| 400                                                                  | Distance(r): 1.000000 Interval(ms): 125            |
|                                                                      | Repeat Times:  1                                   |
| -400                                                                 | Direction Mode<br>C Positive C Positive            |
| -800                                                                 | © Negative © Positive and Negative                 |
| -1200                                                                |                                                    |
| -1600                                                                |                                                    |
| -2000<br>0 200 400 600 800 1000 1200 1400 1600 1800 2000<br>Time(ms) | 🔵 Start 🔀 Close                                    |

#### Self-test Tab

In the self-test tab, you can make the motor move without pulse generator or motion controller. Firstly configure the trapezoid velocity file and then click the **Start** button.

| Self-test Current Loop                                                                                                    | Tuning Position Loop Tuning                                          |  |  |  |  |
|----------------------------------------------------------------------------------------------------|----------------------------------------------------------------------|--|--|--|--|
| Velocity(r/s): 1.000000                                                                                                    | Accel(r/s/s): 200                                                    |  |  |  |  |
| Distance(r): 1.000000                                                                                                    | Distance(r): 1.000000 Interval(ms): 125                              |  |  |  |  |
| Repeat Times: 1                                                                                                    | Repeat Times: 1                                                      |  |  |  |  |
| Direction<br>C Positive<br>Negative<br>Stop<br>Mode<br>C Positive<br>C Positiv | Direction<br>C Positive<br>Negative<br>Positive and Negative<br>Stop |  |  |  |  |
| Item                                                                                                    | Item Description                                                     |  |  |  |  |
| Velocity (r/s)                                                                                                    | Target velocity of Self-test.                                        |  |  |  |  |
| Accel (r/r/s)                                                                                                    | s) Acceleration of Self-test.                                        |  |  |  |  |

Range

1– 65535 rpm

1 - 65536 r/s^2

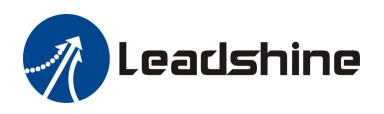

| Distance (r)        | Move distance of Self-test.                                          | 1 – 65536 r        |
|---------------------|----------------------------------------------------------------------|--------------------|
| Interval (ms)       | Interval between moves.                                              | 1 – 65535 ms       |
| <b>Repeat Times</b> | Repeat times.                                                        | 1- 65535           |
| Direction           | Move direction.                                                      | Positive/ Negative |
| Mode                | Self-test mode includes single direction move or two direction move. | -                  |
| Start               | Click to start the Self-test.                                        | -                  |
| Stop                | Stop the move immediately.                                           |                    |

### **Current Loop Tuning Window**

Click Current Loop Tuning tab to open this window. The current loop parameter is related to the motor resistance and inductance.

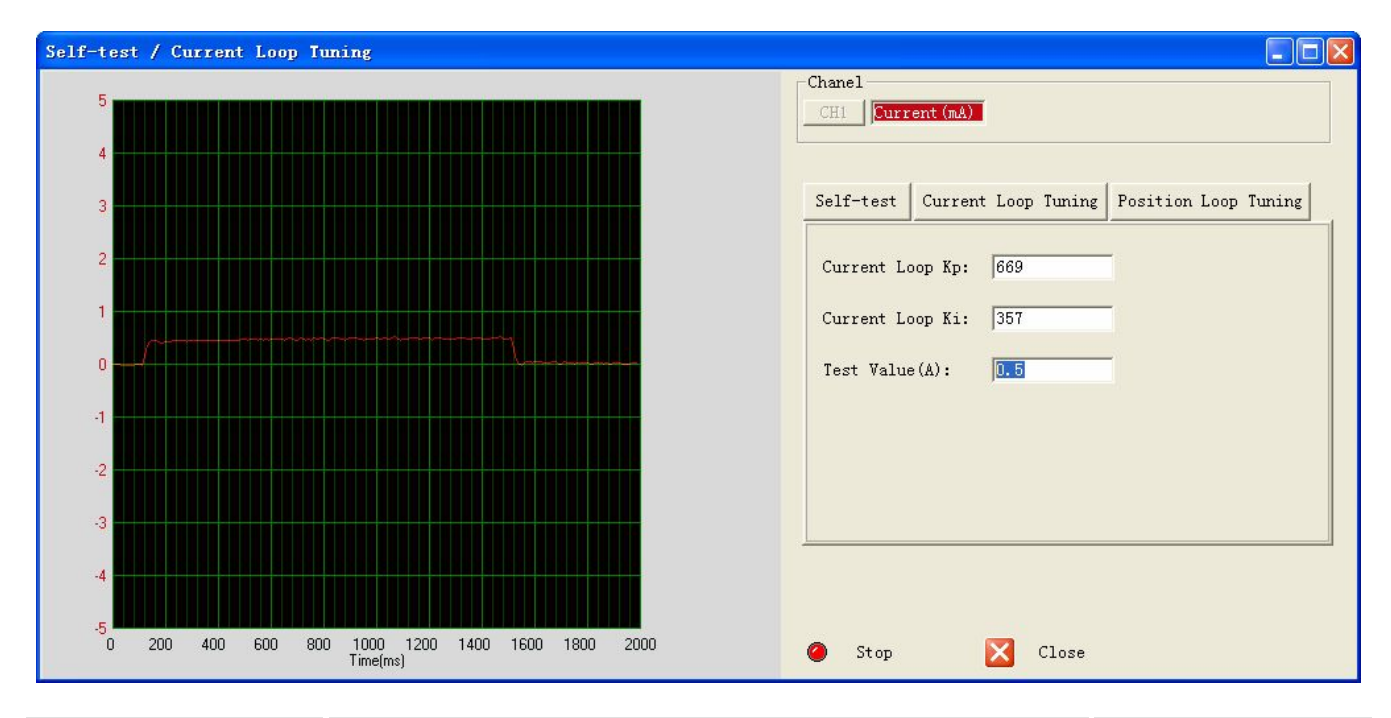

| Item                                   | Description                                                                                                    | Range     |
|----------------------------------------|----------------------------------------------------------------------------------------------------|-----------|
| Current Loop Kp<br>(Proportional Gain) | Increase Kp to make current rise fast. Proportional Gain determines the response of the drive to current setting command. Low Proportional Gain provides a stable system (doesn't oscillate), has low stiffness, and large current error, causing poor performances in tracking current setting command in each step. Too large Proportional Gain values will cause oscillations and unstable systems. | 1 – 65535 |

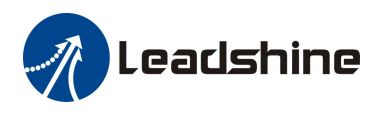

| Current Loop Ki<br>(Integral Gain) | Adjust Ki to reduce the steady error. Integral Gain helps the drive to<br>overcome static current errors. A low or zero value for the Integral Gain<br>may have current errors at rest. Increasing the Integral Gain can reduce<br>the error. If the Integral Gain is too large, the systems may "hunt"<br>(oscillate) about the desired position. | 1 – 65535 |
|------------------------------------|----------------------------------------------------------------------------------------------------|-----------|
| Test Value (A)                     | The current amplitude for the step response. Let this value not exceed<br>the maximum output current of the drive.                                                                                                    | 0.5-2A    |
| Start                              | Enter Kp and Ki and click this button to activate the test. A target curve (red) and an actual curve (green) will be displayed on the screen for user analysis.                                                                                                    | -         |

#### **Current Loop Tuning Window**

Click **Position Loop Tuning** tab to open this window. You can adjust the position loop parameter to get lower noise or fast response of the motor. Double click the value to change the parameters.

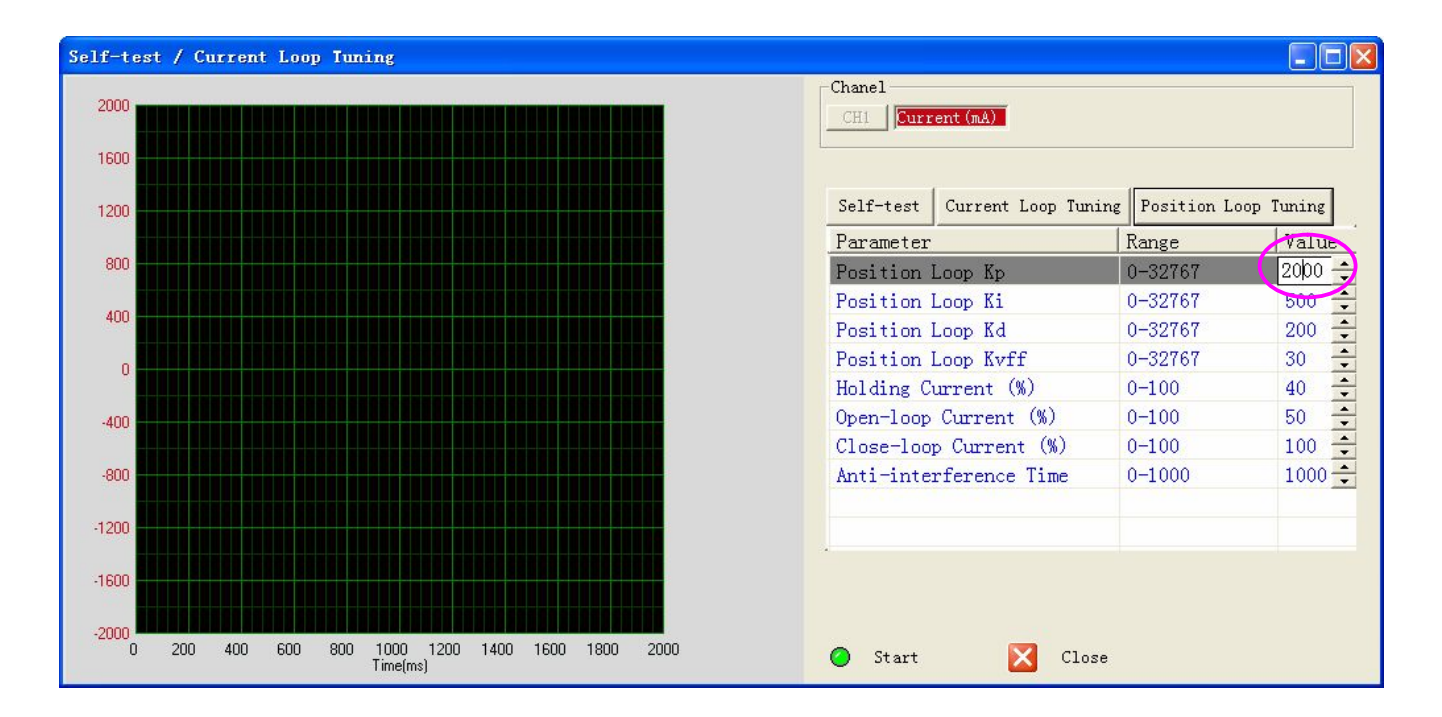

| Item                                    | Description                                                                                                    | Range     |
|-----------------------------------------|----------------------------------------------------------------------------------------------------|-----------|
| Position Loop Kp<br>(Proportional Gain) | <b>Position Proportional Gain</b> . Proportional Gain determines the response of the system to position errors. Low Proportional Gain provides a stable system (doesn't oscillate), has low stiffness, and large | 0 - 32767 |

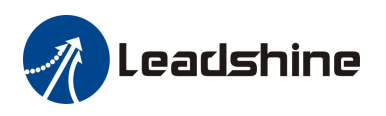

|                                           | position errors under load. Too large Proportional Gain values will cause oscillations and unstable systems.                                                                                                    |           |
|-------------------------------------------|----------------------------------------------------------------------------------------------------|-----------|
| Position Loop Ki<br>(Integral Gain)       | <b>Integral Gain</b> . Integral Gain helps the control system overcome static<br>position errors caused by friction or loading. The integrator increases<br>the output value as a function of the position error summation over<br>time. A low or zero value for the Integral Gain may have position<br>errors at rest (that depend on the static or frictional loads and the<br>Proportional Gain). Increasing the Integral Gain can reduce these<br>errors. If the Integral Gain is too large, the systems may "hunt"<br>(oscillate at low frequency) about the desired position. | 0 – 32767 |
| Position Loop Kd<br>(Derivative Gain)     | <b>Position Derivative Gain</b> . Derivative Gain provides damping by adjusting the output value as a function of the rate of change of error. A low value provides very little damping, which may cause overshoot after a step change in position. Large values have slower step response but may allow higher Proportional Gain to be used without oscillation.                                                                                                    | 0 – 32767 |
| Position Loop Kvff<br>(Feed-forward Gain) | Feed-forward gain. It speeds up the system response.                                                                                                    | 0 - 32767 |
| Holding Current                           | Current when there is no pulse applied to the drive.                                                                                                    | 0%-100%   |
| <b>Open-loop Current</b>                  | Current when the drive goes into open loop control.                                                                                                    | 0%-100%   |
| Close-loop Current                        | Current when the drive goes into close loop control.                                                                                                    | 0%-100%   |
| Anti-interference<br>Time                 | Ignore it.                                                                                                    | 0-1000 ms |

### **Check Errors**

You can check the active error or the error log of the drive in this window. Type of error is shown as follows:

| Item                     | Description                                                                                                    |
|--------------------------|----------------------------------------------------------------------------------------------------|
| Over Current Error       | Error occurs when the motor coil current exceeds the drive's current limit.                                           |
| Over Voltage Error       | Error occurs when the input voltage exceeds the drive's voltage limit                                                 |
| Position Following Error | Error occurs when the actual position following error exceeds the limit which is set in <b>Position Error Limit</b> . |

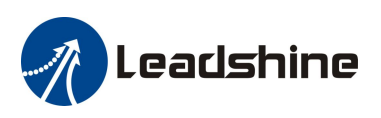

| NO | Туре                     | Grade | Advice             |
|----|--------------------------|-------|--------------------|
| )  | Position Following Error | Light | Repower the drive! |
|    |                          |       |                    |
|    |                          |       |                    |
|    |                          |       |                    |

# **Configuring the Drive**

For the most of the applications, the HBS series drive does not need to tune and can be used to control the motor. However, if the use has special requirement or the actual performance is not good, the ProTuner can be used to configure the drive. Usually, you can follow the steps below to configure the drive.

- 1) Set Input/Output parameters like command type(pulse mode), pulse active edge, active level of fault output, motor direction, encoder resolution, position following limit and micro step resolution according to the motor or application.
- 2) Tune the current loop parameters with the connected motor.
- 3) Adjust the position loop parameters when lower noise or fast speed is required.

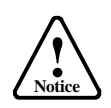

The motor must be connected to the drive before trying to configure the drive.

### Set Inputs/Outputs

Click **Drive->Inputs** / **Outputs** to open the setting window. You can set pulse mode, pulse active edge, active level of fault output and motor direction in this window.

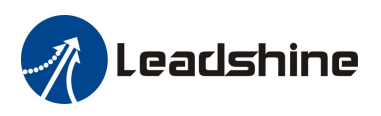

| Active Edge | Pulse Mode — | Fault Output | Direction  |
|-------------|--------------|--------------|------------|
| Rising      | • PUL/DIR    | C Active Low | Positive   |
| • Falling   | C CW/CCW     | Active High  | C Negative |

### **Set Motor Parameters**

Click **Drive->Motor Settings** to open the motor setting window. You can set the micro step resolution, position error limit and encoder resolution in this window.

| Lotor Setting          |      |
|------------------------|------|
|                        |      |
| Micro Step Resolution: | 2000 |
| Position Error Limit:  | 1000 |
| Encoder Resolution:    | 4000 |
| OK                     |      |

High resolution Micro Step makes the motor move more smoothly. Low Micro Step resolution reduces the high frequency requirement to the controller. If the application requires small position following error, reduce the **Position Error Limit**. The encoder resolution is  $\mathbf{4} \times \text{actual encoder resolution}$ .

# **Current Loop Tuning**

Click the **Drive->Self-test/Current Loop Tuning** to start the tuning. In the open window, the default tab is self-test. Click the **Current Loop Tuning** button and the current loop parameter Kp and Ki appear. See the picture below.

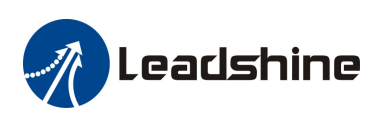

| Self-test / Current Loop Tuning                                      |                                                    |
|----------------------------------------------------------------------|----------------------------------------------------|
| 2000                                                                 | Chanel<br>CH1 Current (mA)                         |
| 1600                                                                 |                                                    |
| 1200                                                                 | Self-test Current Loop Tuning Position Loop Tuning |
| 800                                                                  | Current Loop Kp: 641                               |
| 400                                                                  | Current Loop Ki: 341                               |
|                                                                      | Test Value(A): 0.5                                 |
| -400                                                                 |                                                    |
| -800                                                                 |                                                    |
| -1200                                                                |                                                    |
| -1600                                                                |                                                    |
| -2000<br>0 200 400 600 800 1000 1200 1400 1600 1800 2000<br>Time(ms) | Start Close                                        |

Below is the tuning process of HBS57 plus 57HS3S09-EC-1000 with 24VDC supply voltage.

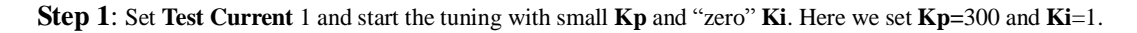

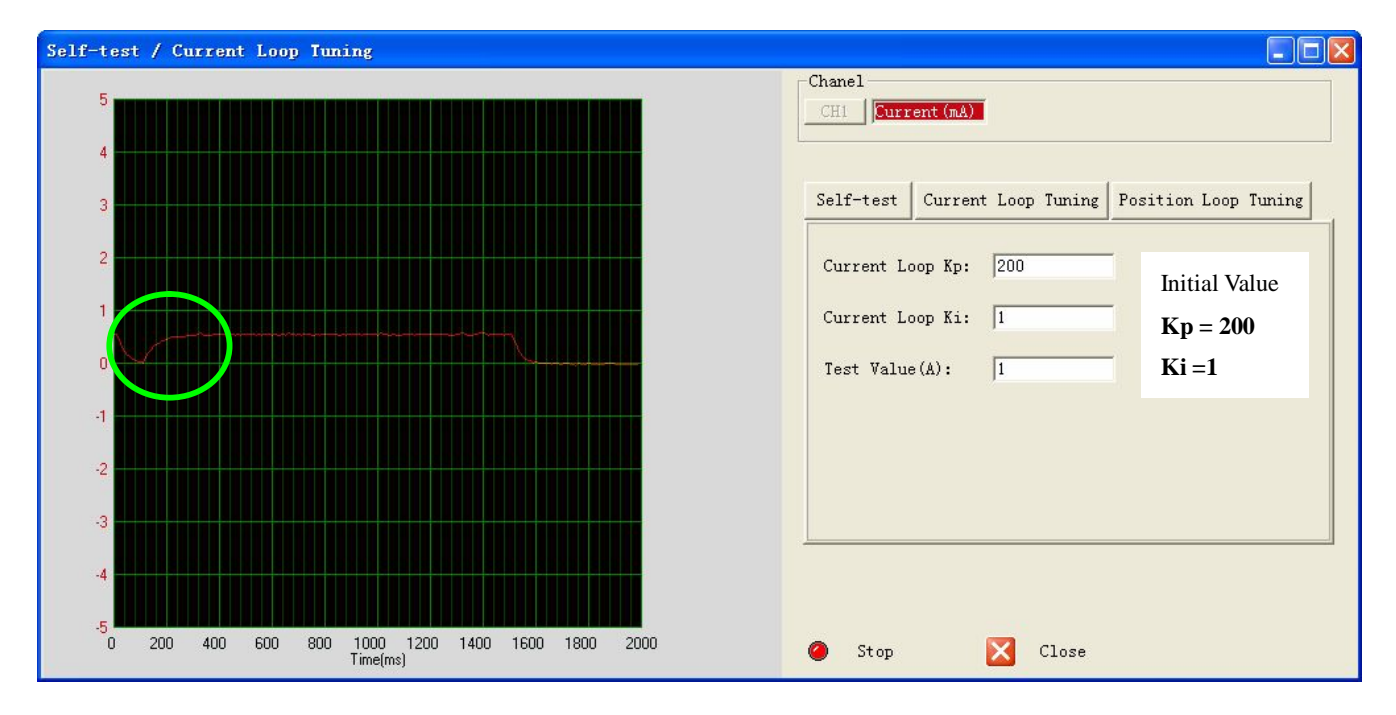

**Step 2**: Click the **Start** button and the plot window shows the step response of the current test. As the red curve increases from 0 to target slowly, it indicates that a large **Kp** needs to be introduced.

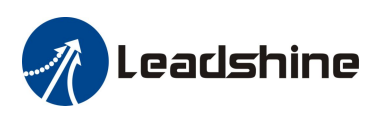

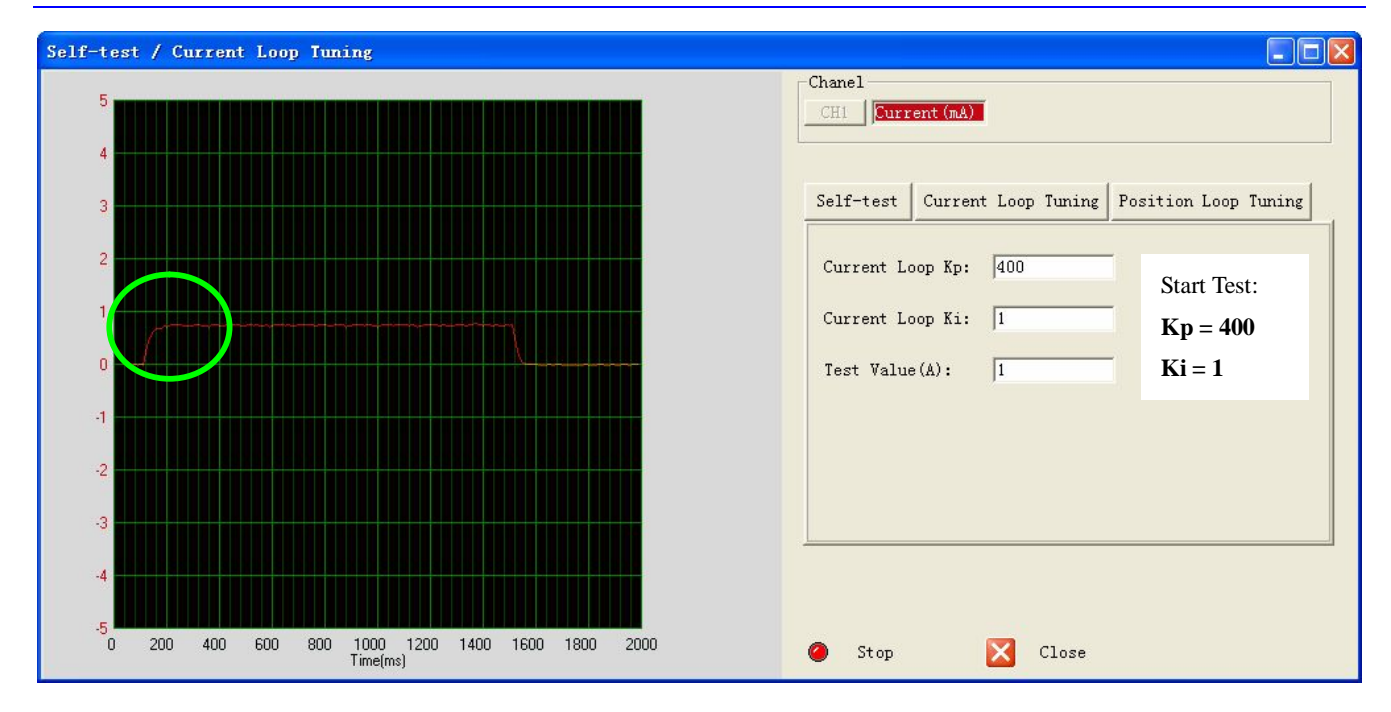

Step 3: Increase Kp to 500 and click Start. The red curve change faster from 0 to the target..

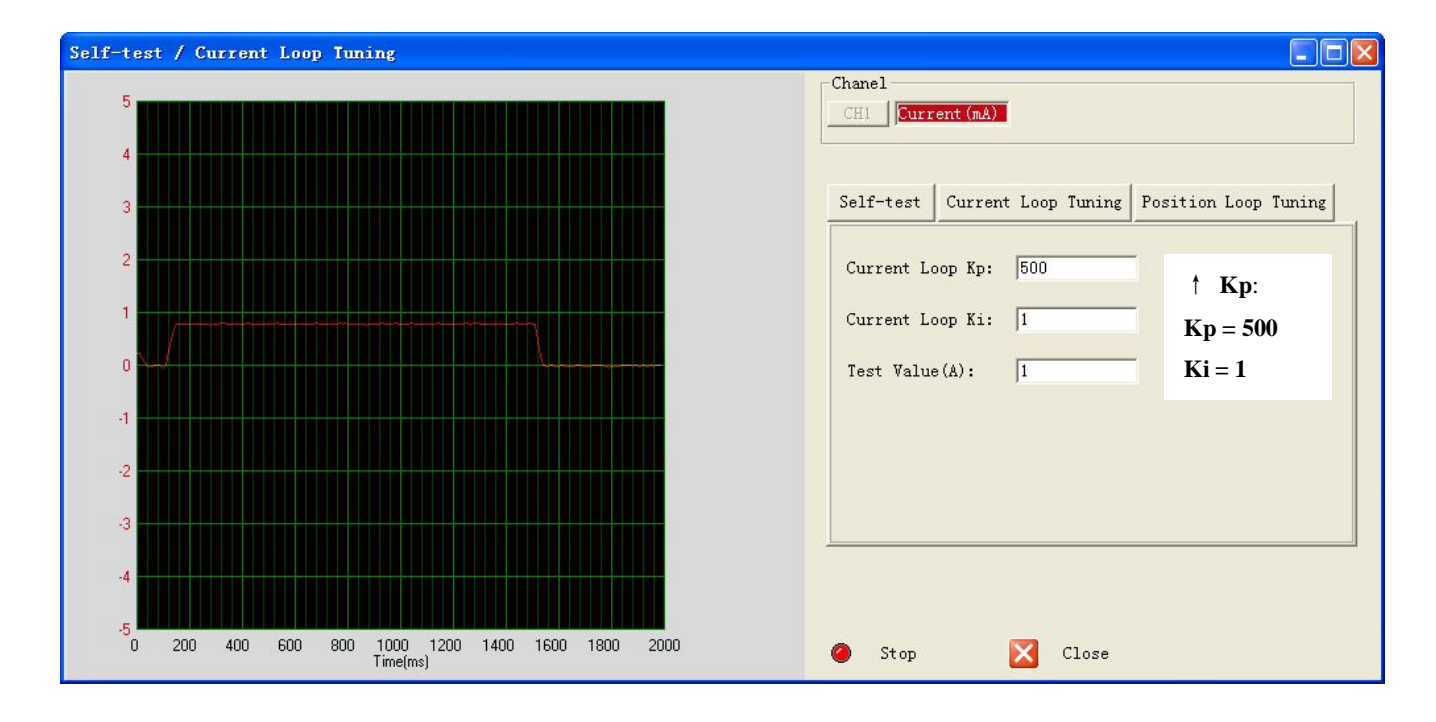

**Step 3**: Give **Kp** 600, 700 and click **Manual Tuning**, respectively. The red curve is changing faster. Over-shoot is obvious when we increase **Kp** to 700. It indicates that you need to stop increasing Kp and back off. So we decrease Kp to 650 until the actual value is exactly over the target value.

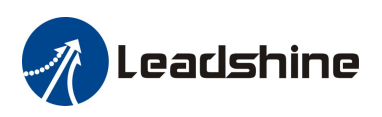

| Self-test / Current Loop Tuning                                   |                                                                |
|-------------------------------------------------------------------|----------------------------------------------------------------|
|                                                                   | Chanel<br>CH1 Current (mA)                                     |
|                                                                   | Self-test Current Loop Tuning Position Loop Tuning             |
|                                                                   | Current Loop Kp: 600<br>Current Loop Ki: 1<br>Test Value(A): 1 |
| -3                                                                |                                                                |
|                                                                   |                                                                |
| -5<br>0 200 400 600 800 1000 1200 1400 1600 1800 2000<br>Time(ms) | 🥥 Stop 🔀 Close                                                 |

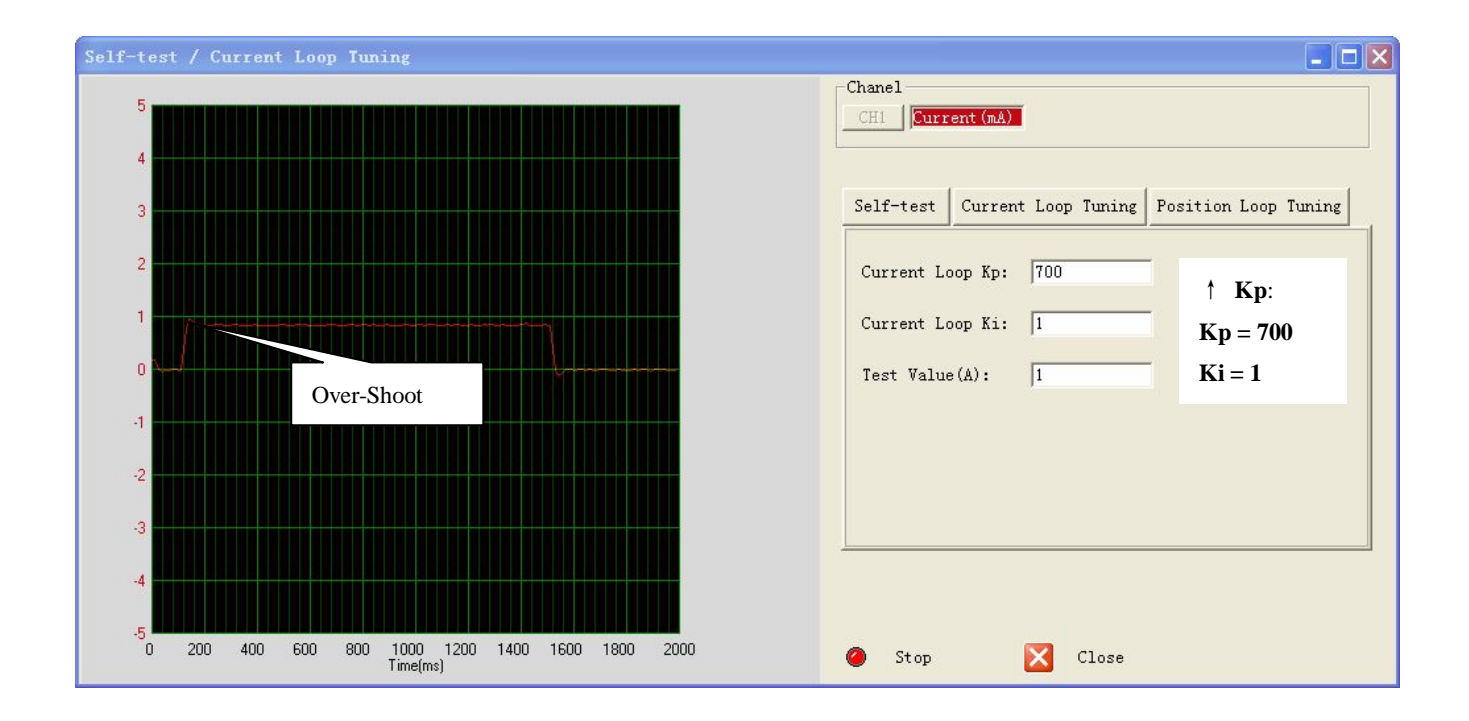

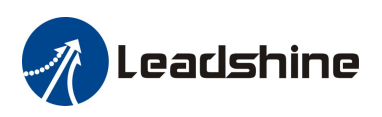

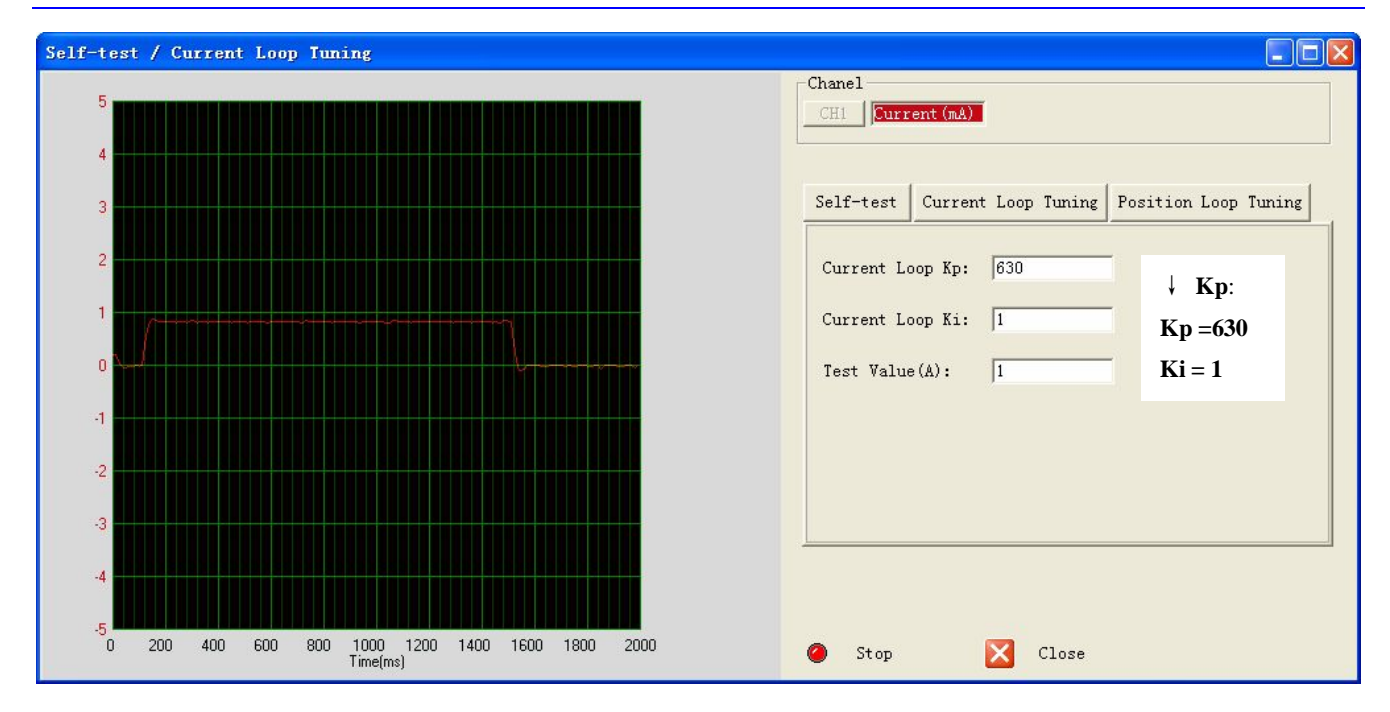

**Step 4:** Now the **Kp** is relatively good enough. But there is still error between the command current and the target current. So we need to introduce **Ki** to reduce the steady error at the constant part. It follows the same procedure as **Kp**. High **Ki** causes big vibration, system lag and makes the performance worse. The following figures show how to tune the integral gain.

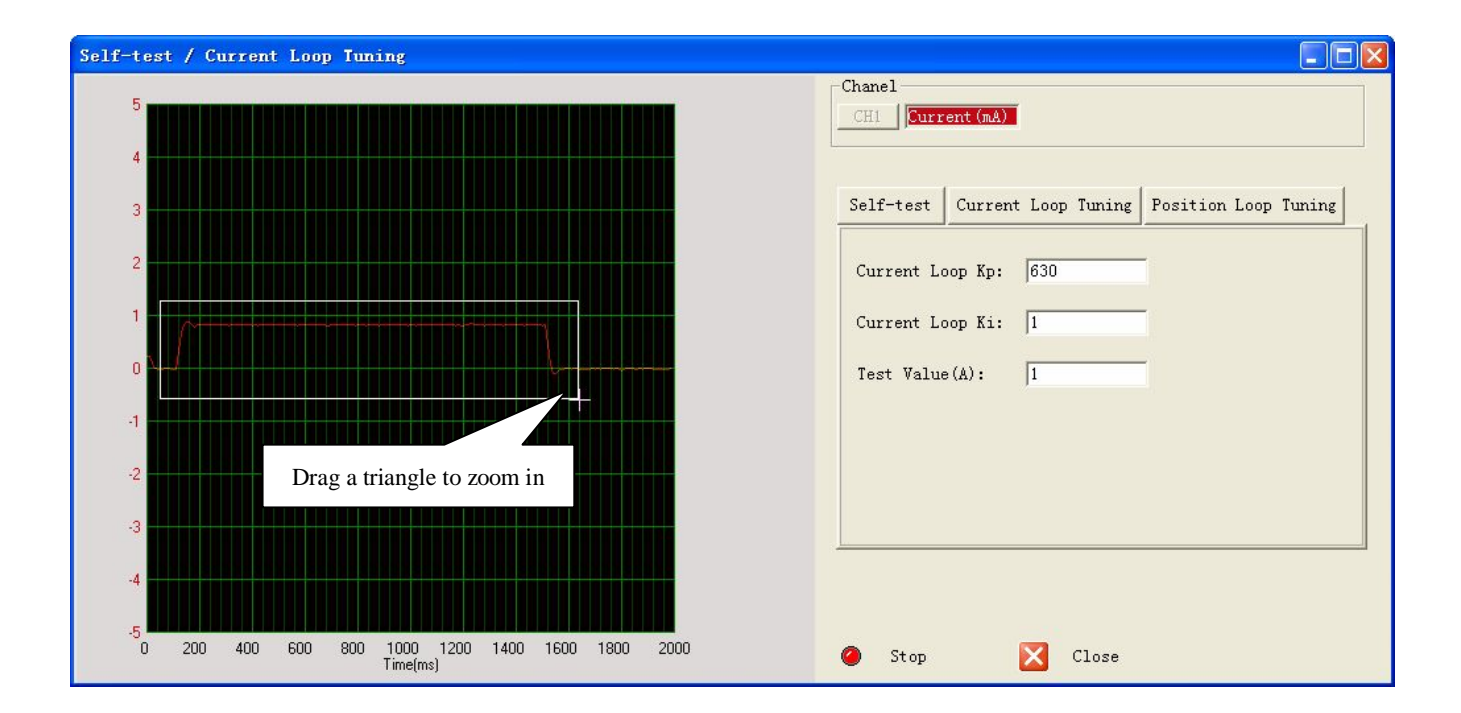

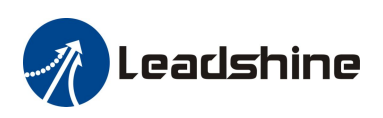

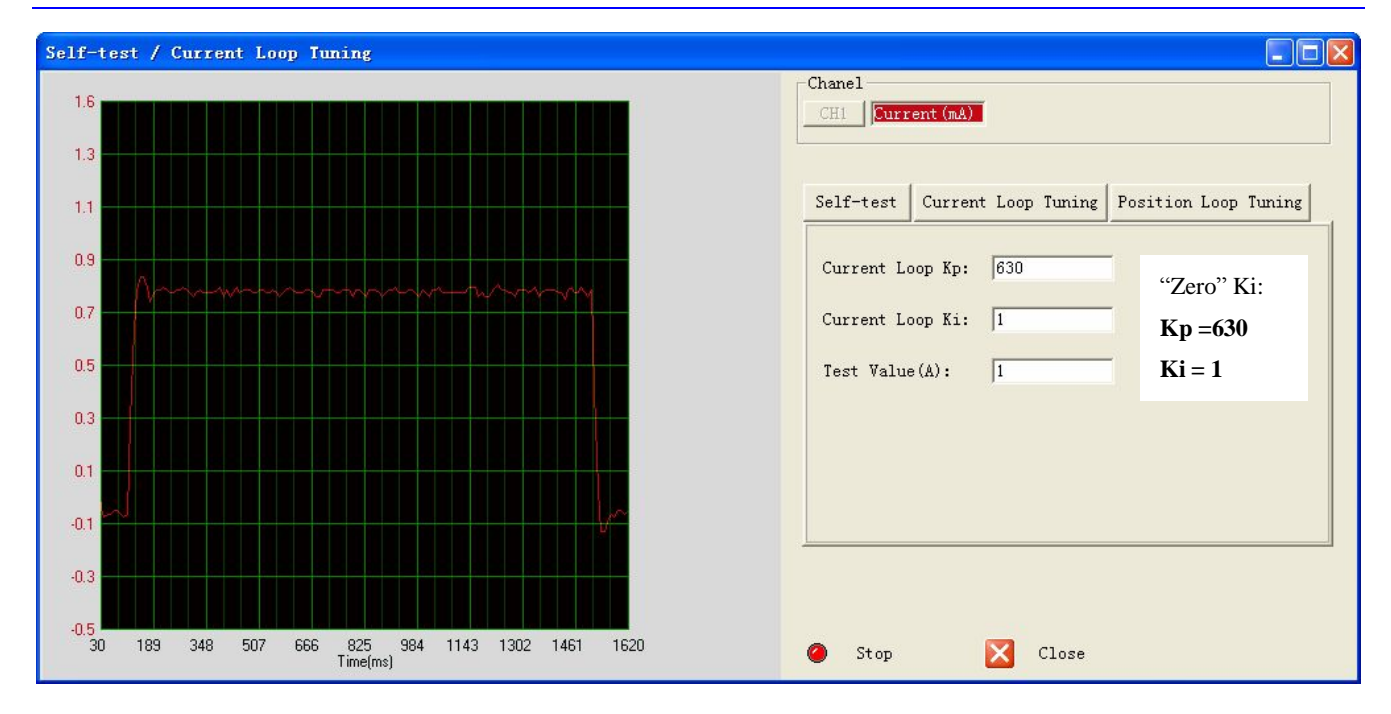

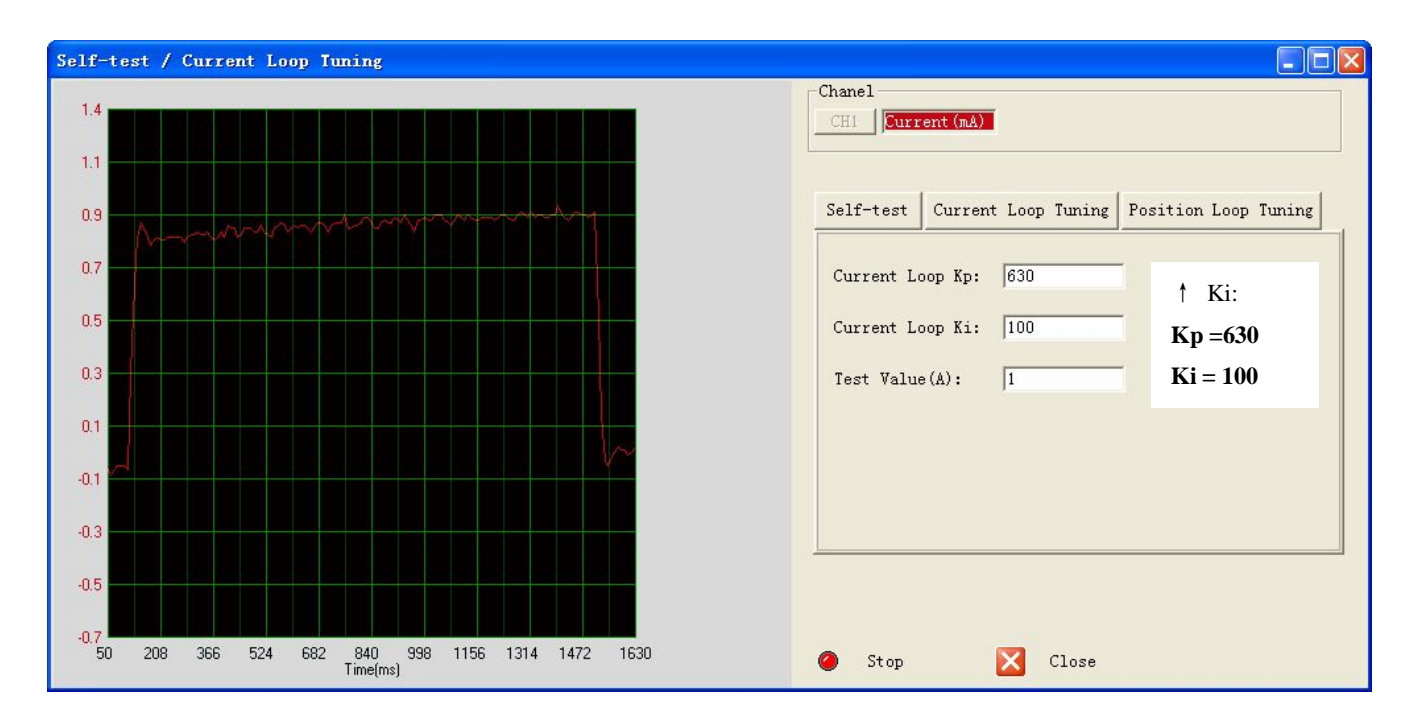

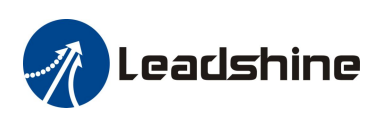

| Self-test / Current Loop Tuning                             |                                                                                                    |
|-------------------------------------------------------------|----------------------------------------------------------------------------------------------------|
| Self-test / Current Loop Tuning                             | Chanel<br>CHI ULTERT (MA)<br>Self-test Current Loop Tuning Position Loop Tuning<br>Current Loop Kp: 630<br>Current Loop Ki: 200<br>Test Value(A): 1<br>Ki:<br>Kp =630<br>Ki = 200 |
| 50 216 382 548 714 880 1046 1212 1378 1544 1710<br>Time(ms) | Stop Close                                                                                                    |

**Step 5:** The current loop tuning is basically finished. You can continue to adjust Kp and Ki for better performance. Now the updated Kp and Ki is just stored in the driver's RAM. They will be lost when we power off the driver. Don't forget to click the **Save to Drive** icon to store the changed value to the drive's EEPROM. See below.

| Prolumer for Hybrid Sei | rvo Drive - HBS57/HBS86/HBS86H                         |
|-------------------------|--------------------------------------------------------|
| System Drive Tool       |                                                        |
| Va 📴 🔽 🔔 🕞 ——           | Save all the changes to the drive's nonvolatile memory |

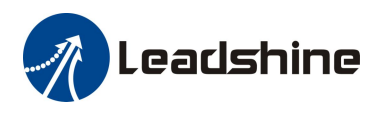

### **Position Loop Tuning**

The hybrid servo drive can work with the matching motor very well. However, sometimes the actual motor noise is big or the speed is not enough. The user can adjust the following parameters to make the drive more suitable for the application.

| Item                                      | Description                                                                                                    | Range     |
|-------------------------------------------|----------------------------------------------------------------------------------------------------|-----------|
| Position Loop Kp<br>(Proportional Gain)   | <b>Position Proportional Gain</b> . Proportional Gain determines the response of the system to position errors. Low Proportional Gain provides a stable system (doesn't oscillate), has low stiffness, and large position errors under load. Too large Proportional Gain values will cause oscillations and unstable systems.                                                                                                    | 0 - 32767 |
| Position Loop Ki<br>(Integral Gain)       | <b>Integral Gain</b> . Integral Gain helps the control system overcome static<br>position errors caused by friction or loading. The integrator increases<br>the output value as a function of the position error summation over<br>time. A low or zero value for the Integral Gain may have position<br>errors at rest (that depend on the static or frictional loads and the<br>Proportional Gain). Increasing the Integral Gain can reduce these<br>errors. If the Integral Gain is too large, the systems may "hunt"<br>(oscillate at low frequency) about the desired position. | 0 – 32767 |
| Position Loop Kd<br>(Derivative Gain)     | <b>Position Derivative Gain</b> . Derivative Gain provides damping by adjusting the output value as a function of the rate of change of error. A low value provides very little damping, which may cause overshoot after a step change in position. Large values have slower step response but may allow higher Proportional Gain to be used without oscillation.                                                                                                    | 0 - 32767 |
| Position Loop Kvff<br>(Feed-forward Gain) | Feed-forward gain. It speeds up the system response.                                                                                                    | 0 - 32767 |
| Holding Current                           | Current when there is no pulse applied to the drive.                                                                                                    | 0%-100%   |
| Open-loop Current                         | Current when the drive goes into open loop control.                                                                                                    | 0%-100%   |
| Close-loop Current                        | Current when the drive goes into close loop control.                                                                                                    | 0%-100%   |
| Anti-interference<br>Time                 | Ignore it.                                                                                                    | 0-1000 ms |

Click **Drive->Self-test** / **Current Loop** Tuning to open the tuning window. Then click the **Position Loop Tuning** button and the position loop parameters appear.

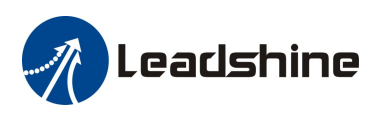

|                                            | Chanel<br>CHI Current (mA)    |                 |            |
|--------------------------------------------|-------------------------------|-----------------|------------|
| .0                                         | Self-test Current Loop Tun    | ing Position Lo | oop Tuning |
|                                            | Parameter                     | Range           | Valu       |
|                                            | Position Loop Kp              | 0-32767         | 2000       |
|                                            | Position Loop Ki              | 0-32767         | 500        |
|                                            | Position Loop Kd              | 0-32767         | 200        |
|                                            | Position Loop Kvff            | 0-32767         | 30         |
|                                            | Holding Current (%)           | 0-100           | 40         |
|                                            | Open-loop Current (%)         | 0-100           | 50         |
|                                            | Close-loop Current (%)        | 0-100           | 100        |
|                                            | Anti-interference Time        | 0-1000          | 1000       |
| ) 200 400 600 800 1000 1200 1400 1600 1800 | Double Click the value to ent | er editing mode | e. Click   |

#### Position Loop Tuning Suggestion

| Faster Response<br>High Speed<br>High Torque<br>Smooth Move | Increase the Kp, Kd, Kvff, Open-Loop Current and Close-loop Current. |
|-------------------------------------------------------------|----------------------------------------------------------------------|
| Lower Motor Noise<br>Lower Motor Heating                    | Decrease the Kp, Kd, Kvff, Open-Loop Current and Close-loop Current  |

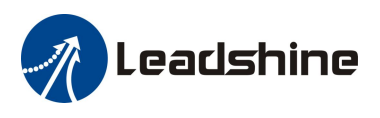

### **Contact Us**

China Headquarters Address: 3/F, Block 2, Nanyou Tianan Industrial Park, Nanshan District Shenzhen, China Web: http://www.leadshine.com

#### Sales Hot Line:

Tel: 86-755-2641-7674 (for Asia, Australia, Africa areas) 86-755-2640-9254 (for Europe areas) 86-755-2641-7617 (for Europe areas) Fax: 86-755-2640-2718 Email: sales@leadshine.com.

#### **Technical Support:**

Tel: 86-755-2641-8447, 86-755-2641-8774, 86-755-2641-0546 Fax: 86-755-2640-2718 Email: tech@leadshine.com(for All)

#### Leadshine U.S.A

Address: 25 Mauchly, Suite 318 Irvine, California 92618 Tel: 1-949-608-7270 Fax: 1-949-608-7298 Web: http://www.leadshineUSA.com Email: sales@leadshineUSA.com and support@leadshineUSA.com.